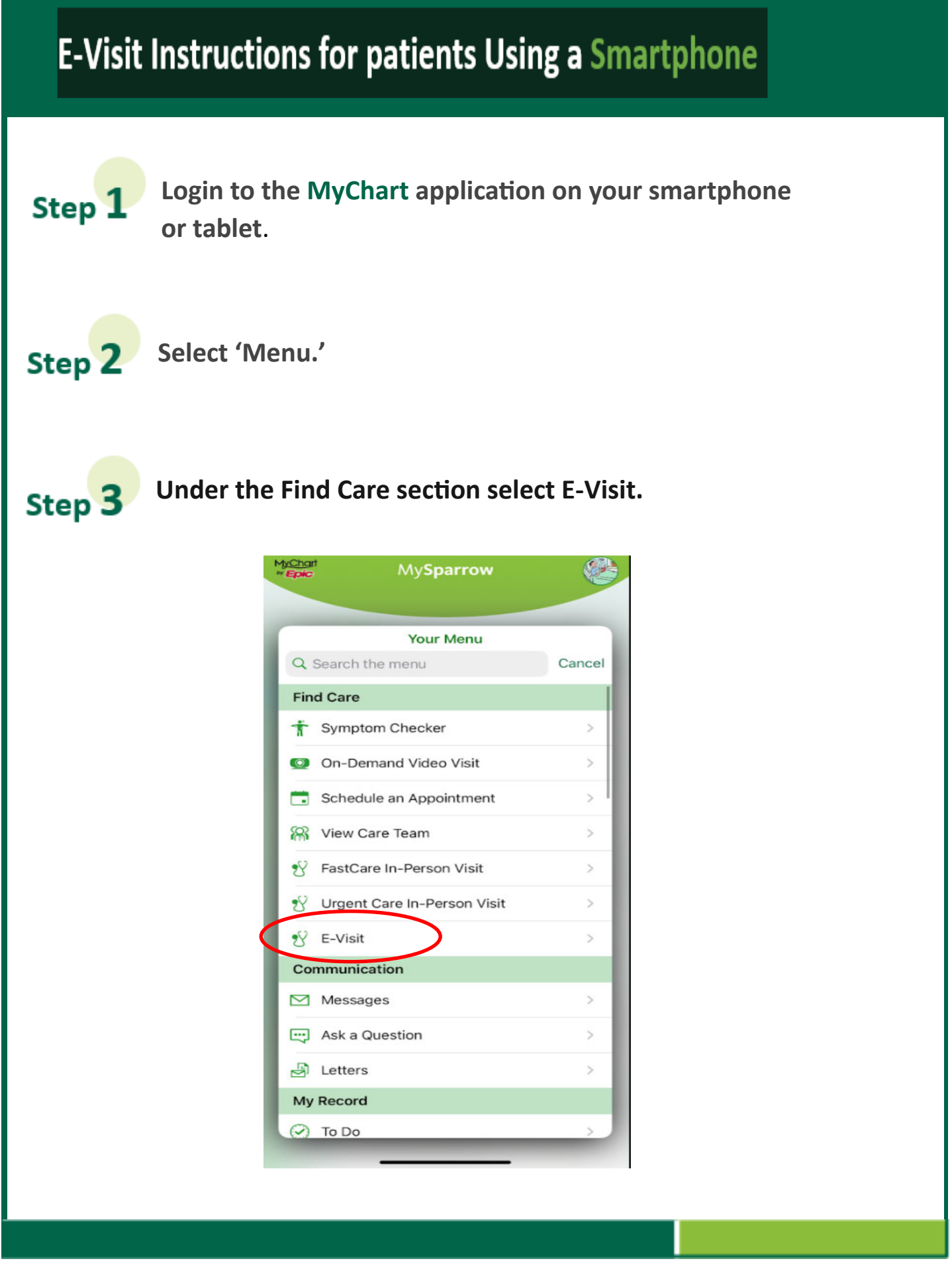

Updated 07/02/2021 by Karmen Brown, Virtual Health

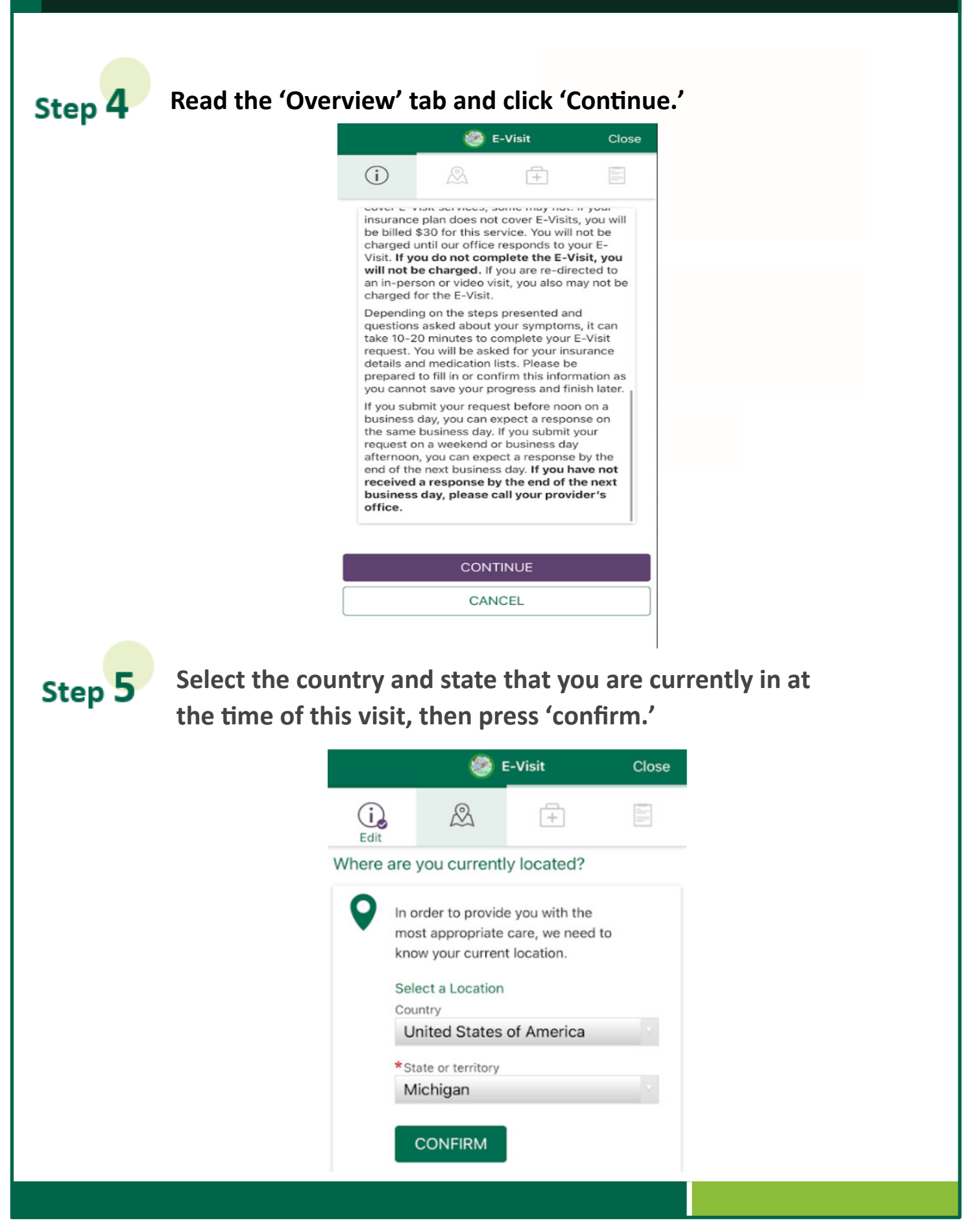

Updated 07/02/2021 by Karmen Brown, Virtual Health

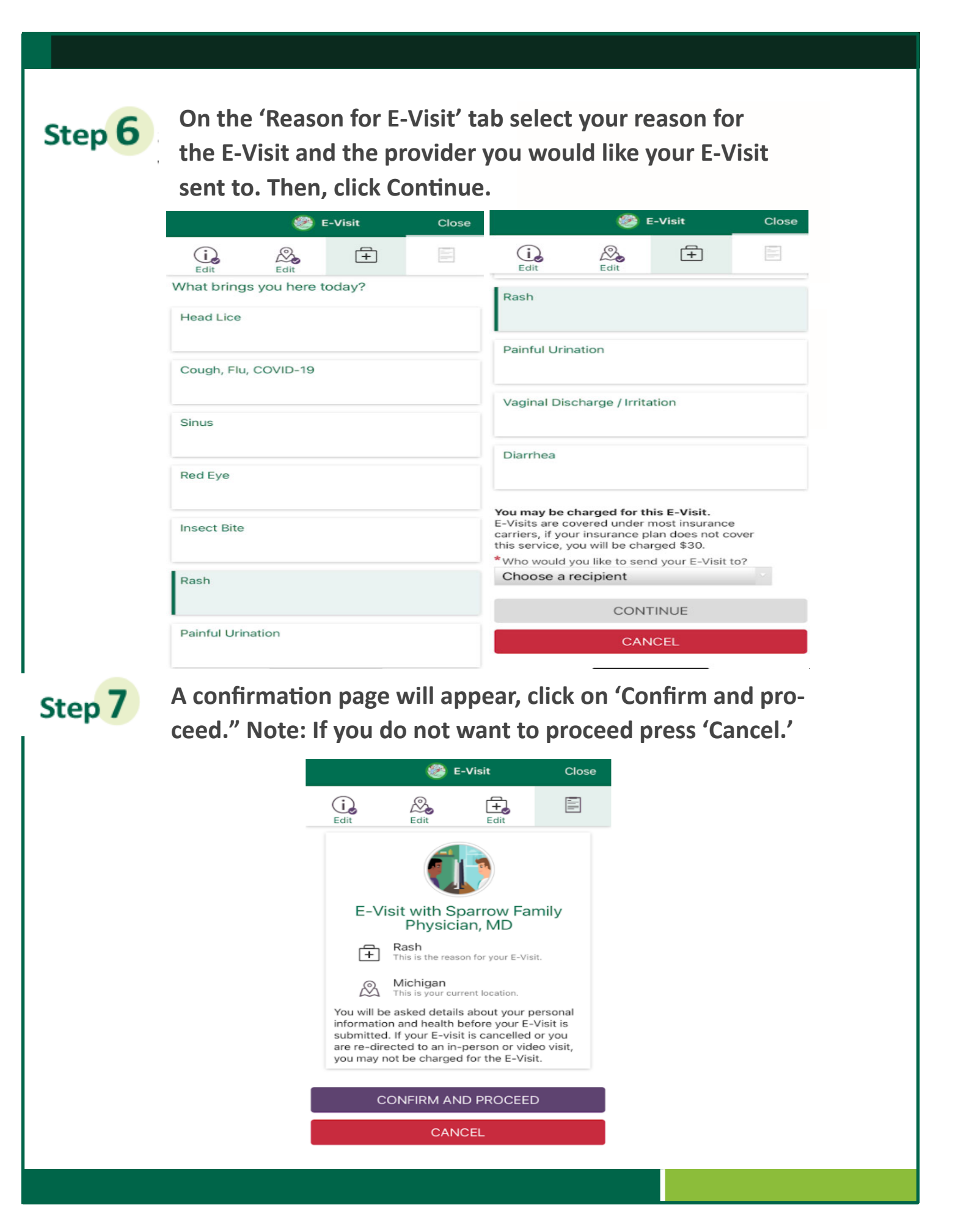

Updated 07/02/2021 by Karmen Brown, Virtual Health

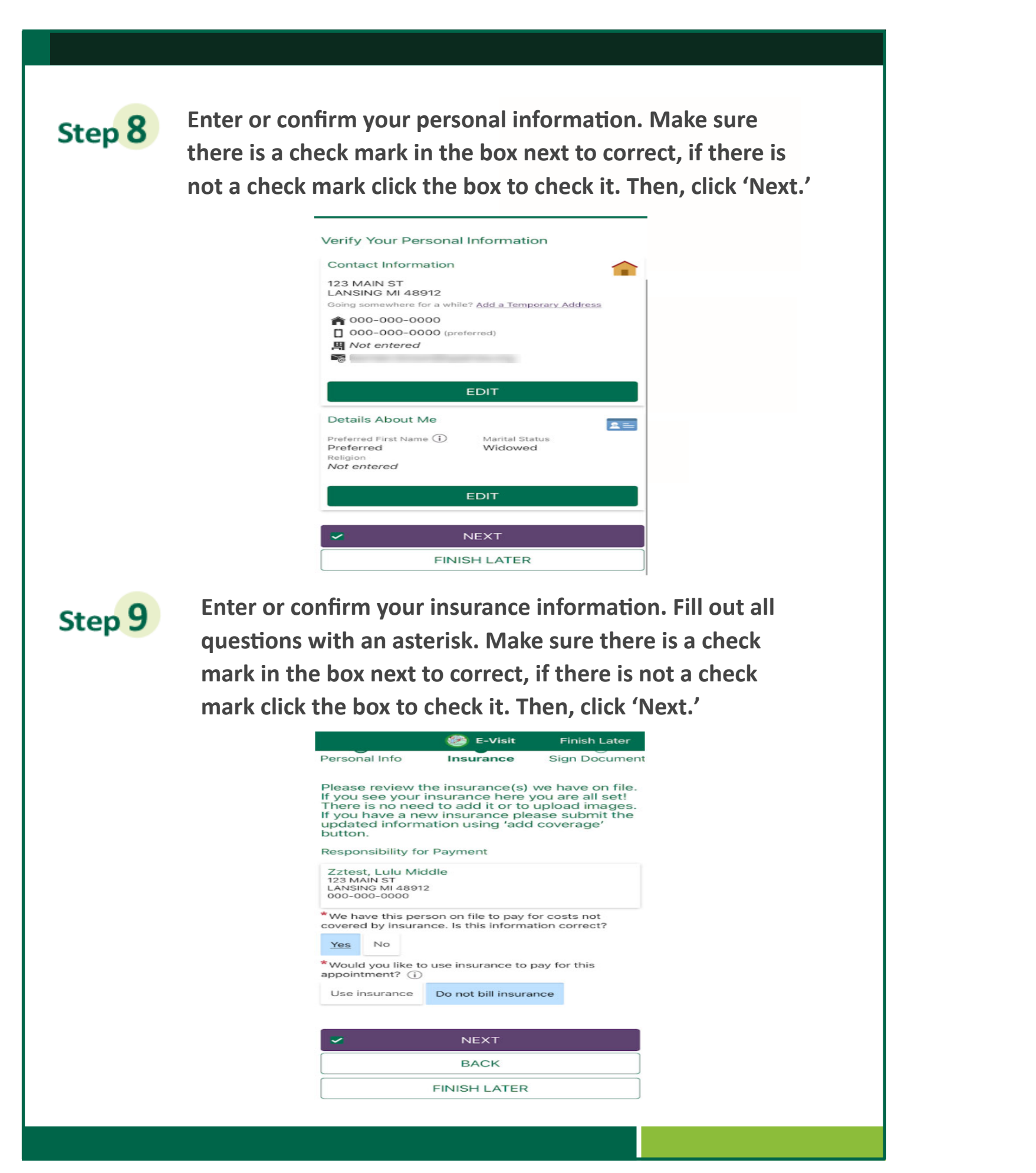

Updated 07/02/2021 by Karmen Brown, Virtual Health

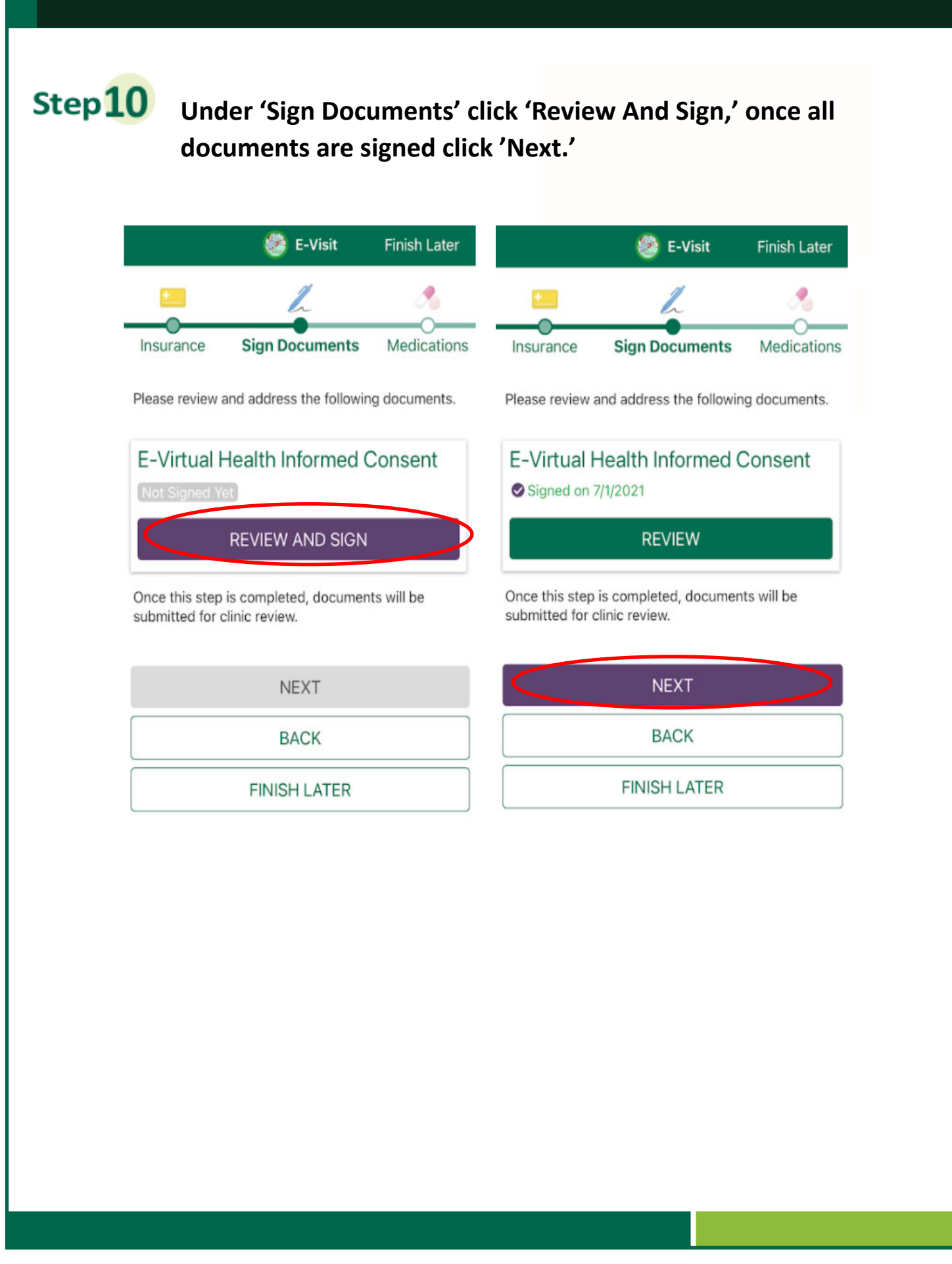

Updated 07/02/2021 by Karmen Brown, Virtual Health

**Step11** Enter or remove medications from your current medication list to reflect what you are currently taking. Select your pharmacy or add a pharmacy. Make sure there is a check mark in the box next to correct, if there is not a check mark, click the box to check it. Then, click 'Next.'

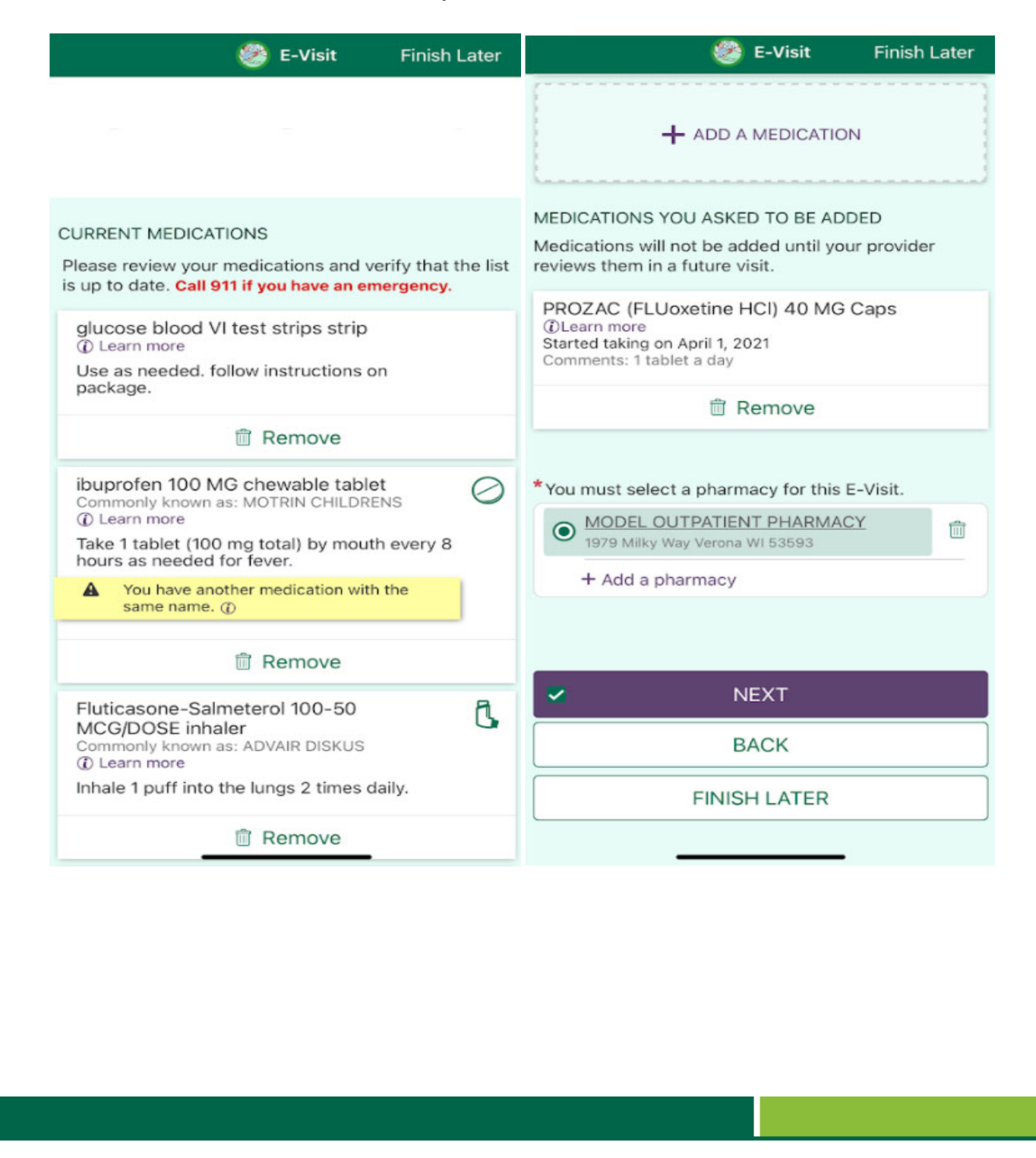

Updated 07/02/2021 by Karmen Brown, Virtual Health

Confirm your allergies, if you need to make changes on a particular allergy, click on that allergy and complete the information. If you need to add an allergy, click '+Add an allergy.' Make sure there is a check mark in the box next to correct, if there is not a check mark, click the box to check it. Then, click 'Next.'

| Medications Allergies     Please review your allergies, and verify that the list is up to date. Call 911 if you have an emergency. Please note that your allergies reflects information currently in the Sparrow Electronic Medical Record system and can only be updated when you visit a Sparrow location.     REMOVE     REMOVE     REMOVE     REMOVE     REMOVE     REMOVE     REMOVE     REMOVE     REMOVE     REMOVE     REMOVE     REMOVE     REMOVE     REMOVE     REMOVE | Medications Allergies   Health issues   Please review your allergies, and verify that the list is up to date. Call 911 if you have an emergency. Please note that your allergies reflects information currently in the Sparrow Electronic Medical Record system and can only be updated when you visit a Sparrow   REMOVE   REMOVE   REMOVE   REMOVE   REMOVE     REMOVE   REMOVE   REMOVE   REMOVE   REMOVE   REMOVE   REMOVE |                                                                                                    | 🥙 E-Visit                                                                                                    | Finish Later                                                                                    | E-Visit Finish Late                                      |
|----------------------------------------------------------------------------------------------------|----------------------------------------------------------------------------------------------------|----------------------------------------------------------------------------------------------------|----------------------------------------------------------------------------------------------------|-------------------------------------------------------------------------------------------------|----------------------------------------------------------|
| Please review your allergies, and verify that the list is up to date. Call 911 if you have an emergency. Please note that your allergies reflects information currently in the Sparrow Electronic Medical Record system and can only be updated when you visit a Sparrow location.   REMOVE     REMOVE     REMOVE     REMOVE     REMOVE     REMOVE     REMOVE     REMOVE     REMOVE     REMOVE     REMOVE     REMOVE     REMOVE                                                   | Please review your allergies, and verify that the list is up to date. Call 911 if you have an emergency. Please note that your allergies reflects information currently in the Sparrow location.   REMOVE     REMOVE     REMOVE     REMOVE     REMOVE     REMOVE     REMOVE     REMOVE     REMOVE     REMOVE     REMOVE     REMOVE     REMOVE     REMOVE     REMOVE     REMOVE     REMOVE                                      | Madications                                                                                                    | Allergies                                                                                                    |                                                                                                 | REMOVE                                                   |
| REMOVE     REMOVE     REMOVE     REMOVE     REMOVE     REMOVE     REMOVE     REMOVE     REMOVE     REMOVE     REMOVE     REMOVE     REMOVE     REMOVE     REMOVE                                                                                                        | REMOVE     REMOVE     REMOVE     REMOVE     REMOVE     REMOVE     REMOVE     REMOVE     REMOVE     REMOVE     REMOVE     REMOVE     REMOVE                                                                                                    | Please review you<br>up to date. Call 9<br>note that your all<br>in the Sparrow Ele<br>can only be upda<br>location.                                                                                                    | ur allergies, and ver<br>11 if you have an em<br>ergies reflects infor<br>ectronic Medical Re<br>ted when you visit a | rify that the list is<br>bergency. Please<br>rmation currently<br>ecord system and<br>a Sparrow | + ADD AN ALLERGY<br>Allergies You've Asked to be Deleted |
| REMOVE     REMOVE     REMOVE     REMOVE     REMOVE     REMOVE     REMOVE     REMOVE     REMOVE     REMOVE     REMOVE                                                                                                    | REMOVE     REMOVE     REMOVE     REMOVE     REMOVE     REMOVE     REMOVE     REMOVE                                                                                                    | é 1171                                                                                                    |                                                                                                    | REMOVE                                                                                          | RESTORE                                                  |
| REMOVE  REMOVE  NEXT BACK  FINISH LATER                                                                                                    | REMOVE REMOVE NEXT BACK FINISH LATER                                                                                                    | <ul> <li>Baster</li> <li>Baster</li></ul> | and the second                                                                                                    | REMOVE                                                                                          | RESTORE                                                  |
| REMOVE NEXT BACK FINISH LATER REMOVE                                                                                                    | REMOVE     BACK     BACK     FINISH LATER                                                                                                    |                                                                                                    |                                                                                                    |                                                                                                 |                                                          |
| BACK FINISH LATER                                                                                                    | BACK<br>FINISH LATER                                                                                                    |                                                                                                    |                                                                                                    | REMOVE                                                                                          | NEXT                                                     |
| FINISH LATER                                                                                                    | FINISH LATER                                                                                                    |                                                                                                    |                                                                                                    |                                                                                                 | BACK                                                     |
|                                                                                                    |                                                                                                    |                                                                                                    |                                                                                                    | REMOVE                                                                                          | FINISH LATER                                             |

Updated 07/02/2021 by Karmen Brown, Virtual Health

Step12

Step13 Confirm your past medical history on the 'Health Issues' page. If you need to update a health issue click on it and complete the questions. If you need to add a health issue, click '+Add a health issue.' Make sure there is a check mark in the box next to correct, if there is not a check mark, click the box to check it. Then, click 'Next.'

| Allergies Health Issues Que<br>Please review your health issues, and verify<br>list is up to date. Call 911 if you have an eme<br>Please note that your current health issues<br>information currently in the Sparrow Electro<br>Medical Record system and can only be upo<br>patients with a current Sparrow Medical Gro | Image: Contract of the second second seco                                |
|----------------------------------------------------------------------------------------------------|----------------------------------------------------------------------------------------------------|
| Please review your health issues, and verify<br>list is up to date. Call 911 if you have an eme<br>Please note that your current health issues<br>information currently in the Sparrow Electro<br>Medical Record system and can only be up<br>patients with a current Sparrow Medical Gro                                 | <ul> <li>ADD A HEALTH ISSUE</li> <li>Health Issues You've Asked to be Delete</li> </ul>                                                                                                    |
| Medical Record system and can only be upo<br>patients with a current Sparrow Medical Gro                                                                                                    | dated for<br>oup PCP. Health Issues You've Asked to be Delete                                                                                                    |
| R                                                                                                    | The second second                                                                                                    |
| R                                                                                                    |                                                                                                    |
|                                                                                                    | RESTORE                                                                                                    |
|                                                                                                    | Contraction of the second second seco |
| R                                                                                                    | EMOVE                                                                                                    |
|                                                                                                    |                                                                                                    |
| R                                                                                                    |                                                                                                    |
|                                                                                                    | BACK                                                                                                    |
|                                                                                                    | FINISH LATER                                                                                                    |
|                                                                                                    |                                                                                                    |

Updated 07/02/2021 by Karmen Brown, Virtual Health

## **Step14** Complete the E-Visit questionnaire related to your symptom. Then, press 'Continue.'

| Allergies Health<br>or your E-Visit with <b>Spar</b><br>Have you had any of th<br>Select all that apply.<br>Tightness of throat or<br>difficulty breathing<br>Difficulty swallowing | D Issues Questionnaires     Our Provider     e following?     Swelling of face,     tongue, or lips     Confusion or dizziness | Allergies Hea<br>For your E-Visit with <b>Sp</b><br>If available, please up | alth Issues Questionnair<br>Darrow Provider<br>Moad a photo of the rash. (i) |  |
|----------------------------------------------------------------------------------------------------|----------------------------------------------------------------------------------------------------|-----------------------------------------------------------------------------|------------------------------------------------------------------------------|--|
| Allergies Health<br>or your E-Visit with <b>Span</b><br>Have you had any of th<br>Select all that apply.<br>Tightness of throat or<br>difficulty breathing<br>Difficulty swallowing | a Issues Questionnaires row Provider e following? Swelling of face, tongue, or lips Confusion or dizziness                     | Allergies Hea<br>For your E-Visit with <b>Sp</b><br>If available, please up | alth Issues Questionnair<br>parrow Provider<br>load a photo of the rash. (i) |  |
| or your E-Visit with <b>Span</b><br>Have you had any of th<br>Select all that apply.<br>Tightness of throat or<br>difficulty breathing<br>Difficulty swallowing                     | row Provider<br>e following?<br>Swelling of face,<br>tongue, or lips<br>Confusion or dizziness                                 | For your E-Visit with <b>Sr</b><br>If available, please up                  | Darrow Provider<br>Hoad a photo of the rash. (i)                             |  |
| Have you had any of th<br>Select all that apply.<br>Tightness of throat or<br>difficulty breathing<br>Difficulty swallowing                                                         | e following?<br>Swelling of face,<br>tongue, or lips<br>Confusion or dizziness                                                 | If available, please up                                                     | load a photo of the rash. (i)<br>D A DOCUMENT                                |  |
| Tightness of throat or<br>difficulty breathing<br>Difficulty swallowing                                                                                                    | Swelling of face,<br>tongue, or lips<br>Confusion or dizziness                                                                 |                                                                             | D A DOCUMENT                                                                 |  |
| Difficulty swallowing                                                                                                    | Confusion or dizziness                                                                                                    | le there are additioned                                                     |                                                                              |  |
| Sovera head or pack                                                                                                    |                                                                                                    | Is there any additional information regarding you                           |                                                                              |  |
| pain                                                                                                    | Fever                                                                                                    | current medical conce<br>add?                                               | ern that you would like to                                                   |  |
| None of                                                                                                    | the above                                                                                                    | Are you pregnant?                                                           |                                                                              |  |
| What side of the body i                                                                                                    | is the rash on?                                                                                                    | l am pregnant                                                               | I am confident that I am not pregnant                                        |  |
| Both                                                                                                    | n sides                                                                                                    | I think I                                                                   | may be pregnant                                                              |  |
|                                                                                                    |                                                                                                    |                                                                             |                                                                              |  |
| Where is the rash locat<br>Select all that apply.                                                                                                    | ed?                                                                                                    | C                                                                           | ONTINUE                                                                      |  |
| Head                                                                                                    | Neck                                                                                                    | BACK                                                                        | CANCEL                                                                       |  |
| Chest -                                                                                                    | Back                                                                                                    |                                                                             |                                                                              |  |

Updated 07/02/2021 by Karmen Brown, Virtual Health

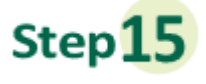

## Confirm your answers from the E-Visit questionnaire. If you need to change an answer click on the pencil next to the

|                                       | 🥙 E-Visit                                       | Finish Later                       | ť                                    | 🥙 E-Visit                                                | Finish Lat    | te |  |
|---------------------------------------|-------------------------------------------------|------------------------------------|--------------------------------------|----------------------------------------------------------|---------------|----|--|
| <u> </u>                              | /                                               |                                    | No                                   |                                                          |               |    |  |
| Allergies                             | Health Issues                                   | Questionnair                       | Has there been any the following?    | here been any contact or exposure to any of<br>Illowing? |               |    |  |
|                                       |                                                 |                                    | None of the above                    | None of the above                                        |               |    |  |
| E-Visit: Ras                          | h                                               |                                    | Is the rash associate                | ed with any recen                                        | t travel?     |    |  |
| For your E-Visit                      | with Sparrow Provid                             | der                                | No                                   |                                                          |               |    |  |
| Please review yo<br>Or, click any que | our responses. To fini<br>estion to modify an a | ish, click <b>Submit</b><br>nswer. | t. Have you had this ra<br><b>No</b> | ash before?                                              |               |    |  |
| Have you had an                       | ny of the following?                            |                                    | Have you had any re                  | ecent surgery or t                                       | rauma to this |    |  |
| None of the abo                       | ove                                             |                                    | area of the skin?                    |                                                          |               |    |  |
| What side of the                      | body is the rash on?                            | ?                                  | No                                   |                                                          |               |    |  |
| Right                                 |                                                 |                                    | Have you treated th                  | is rash yet?                                             |               |    |  |
| Where is the ras                      | h located?                                      | -                                  | NO                                   |                                                          |               |    |  |
| Arms/Hands                            |                                                 |                                    | If available, please u               | upload a photo of                                        | the rash.     |    |  |
| How long has the                      | e rash been there?                              |                                    | la thara any addition                | ad information rad                                       | nording your  |    |  |
| Just today                            |                                                 |                                    | current medical cor                  | ncern that you wou                                       | uld like to   |    |  |
| How has the ras                       | h changed?                                      |                                    | add?                                 |                                                          |               |    |  |
| I am not sure                         | 20010-0-1                                       |                                    |                                      |                                                          |               |    |  |
| Does the rash ha<br>None of the abc   | ave any of the followi                          | ing?                               | Are you pregnant?                    |                                                          |               |    |  |
| Is there any of th                    | ne following?                                   | ,                                  |                                      |                                                          |               |    |  |
| None of the abo                       | ove                                             |                                    |                                      | SUBMIT                                                   |               |    |  |
| Does the rash ha                      | ave an odor?                                    |                                    | BACK                                 |                                                          | CANCEL        |    |  |
| No                                    |                                                 |                                    |                                      | 11                                                       |               |    |  |

Updated 07/02/2021 by Karmen Brown, Virtual Health

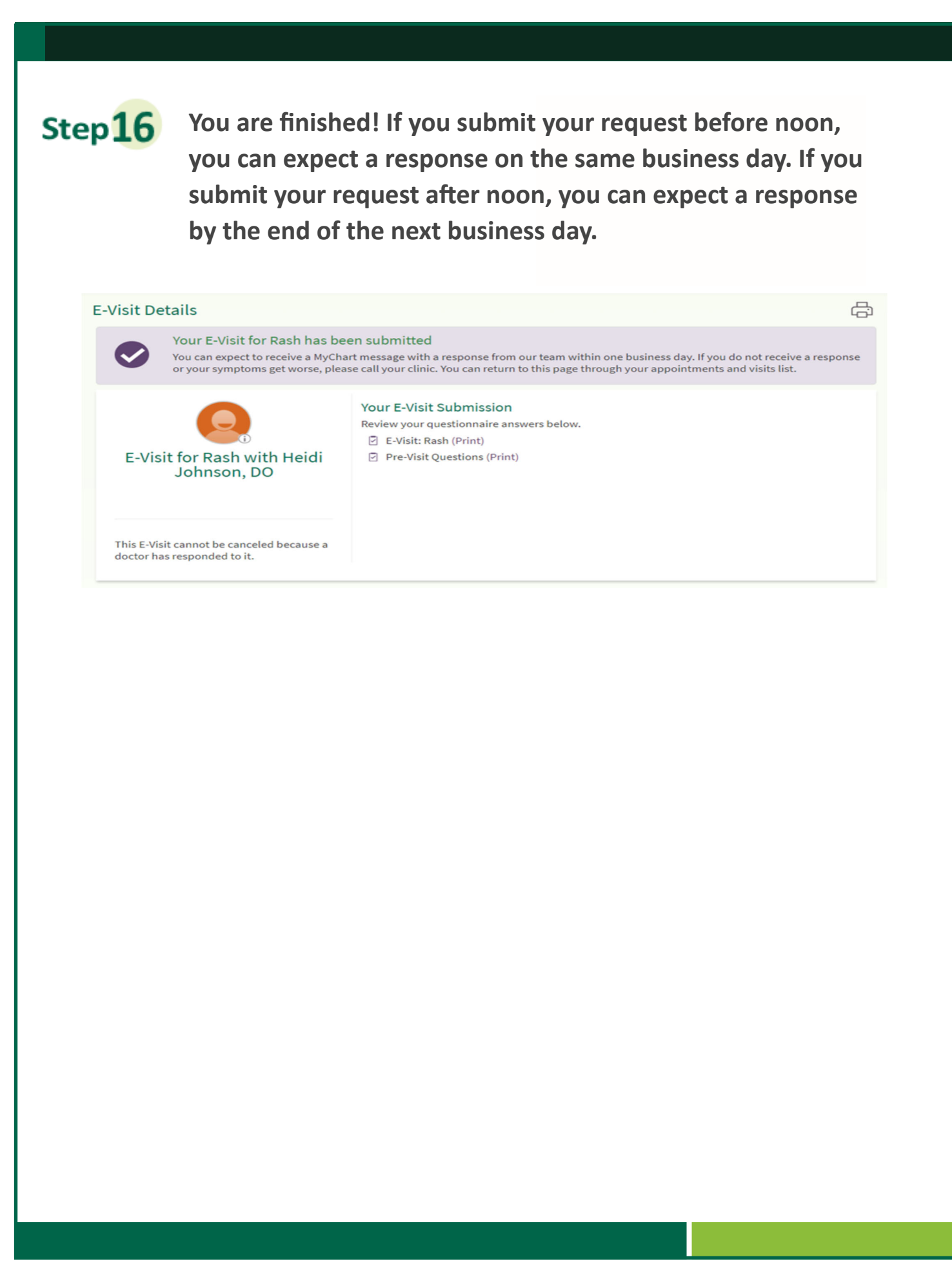

Updated 07/02/2021 by Karmen Brown, Virtual Health